## **OPIS PROGRAMU APEK MonkeyPrezenter wer. 1.0.0.1**

### **<u>1. Opis programu MonkeyPrezenter.</u>**

Program MonkeyPrezenter jest dedykowanym programem prezentacji pomiarów dla programu AssistAV. Umożliwia tabelaryczną oraz graficzną prezentację pomiarów statycznych.

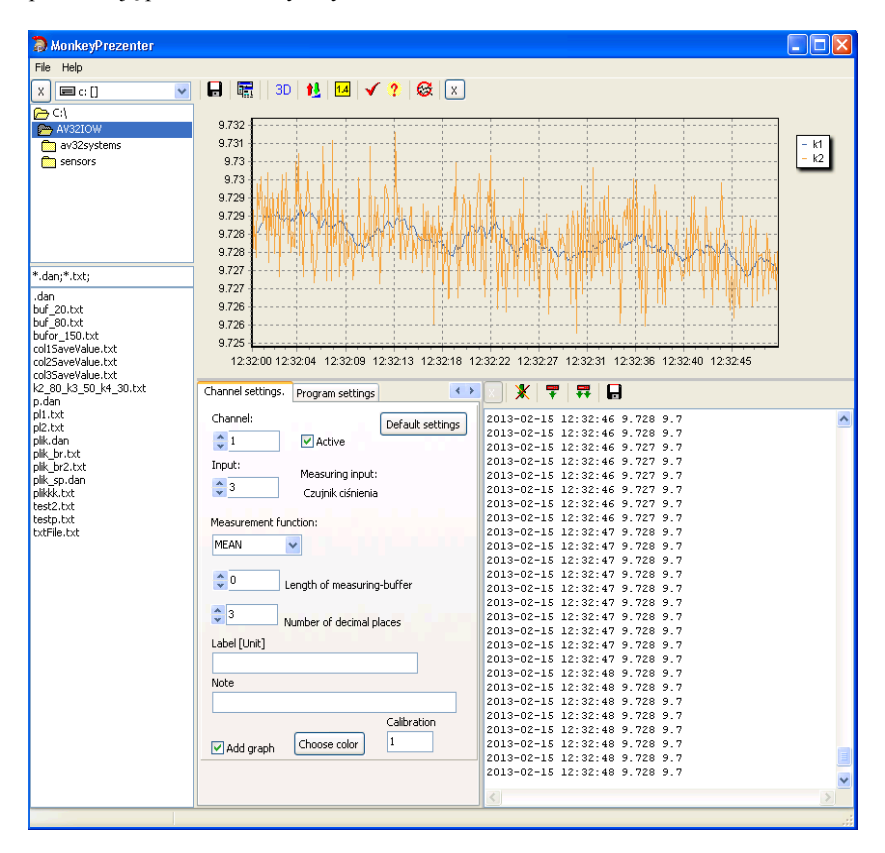

Rys.1 Widok całego okna programu MonkeyPrezenter.

Podstawowe możliwości programu:

- ustawianie częstości pomiarów (zaleca się częstości równe 0.1s lub większe);
- pomiar wartości średnich z ustawianego zakresu;
- sumowanie pomiarów;
- odejmowanie pomiarów.

Program umożliwia również prezentacje pomiarów z dedykowanych zestawów pomiarowych takich jak:

- zestawy do pomiarów drgań;
- zestawy do pomiarów odbiorników jedno i trójfazowych;
- zestawy do pomiarów wentylatorów;
- zestawy do pomiarów maszyn i urządzeń oraz obiektów budowlanych.

#### 2. Zakładka System Properties.

W zakładce *System properties* znajdują się ustawienia systemu, odczytane z programu AssistAV.

| Obje                            | ct S | ystem properties Program settings. |                       |  |  |
|---------------------------------|------|------------------------------------|-----------------------|--|--|
| Measurement properties.         |      |                                    |                       |  |  |
|                                 |      |                                    |                       |  |  |
| Sampling rate[sek.ms]: 500.00Hz |      |                                    |                       |  |  |
| Buffer size: 2000               |      |                                    |                       |  |  |
| Measuring inputs:               |      |                                    |                       |  |  |
|                                 | W:   | Note:                              | ^                     |  |  |
|                                 | 1    | Czujnik ciśnienia                  |                       |  |  |
|                                 | 2    | Czujnik ciśnienia                  |                       |  |  |
|                                 | 3    | Czujnik ciśnienia                  |                       |  |  |
|                                 | 4    | Czujnik ciśnienia                  |                       |  |  |
|                                 | 5    | Czujnik ciśnienia                  |                       |  |  |
|                                 | 6    | Czujnik ciśnienia                  |                       |  |  |
|                                 |      |                                    |                       |  |  |
|                                 |      |                                    |                       |  |  |
|                                 |      |                                    |                       |  |  |
|                                 |      |                                    | $\mathbf{\mathbf{v}}$ |  |  |

Rys. 2 Widok zakładki System properties.

| Numer kanału<br>programu<br>Numer wejścia<br>systemu                | Channel settings. Program settings<br>Channel: Default settings<br>↓ 1 V Active<br>Input: Measuring input:<br>↓ 3 Czujnik ciśnienia                              | Ustawienia<br>domyślne |
|---------------------------------------------------------------------|----------------------------------------------------------------------------------------------------|------------------------|
| Wybór funkcji<br>Długość<br>bufora<br>Liczba miejsc<br>po przecinku | Measurement function:<br>MEAN<br>0 Length of measuring-buffer<br>3 Number of decimal places<br>Label [Unit]<br>Note<br>Calibration<br>V Add graph Choose color 1 |                        |

# 3. Zakładka Channel Settings.

Rys.3 Widok zakładki Channel Settings.

Zakładka umożliwia definiowanie do 64 kanałów prezentowanych przez program. Program do wyliczenia prezentowanych pomiarów korzysta z funkcji wskazanych w polu *Measurement function*.

Dla każdego numeru kanału można przyporządkować:

- Numer wejścia systemu (*Input*);
- Funkcję (Measurement function):

MEAN- wartość średnia,

**SUM-** suma dwóch kanałów (obok pola wyboru funkcji należy wpisać nr drugiego kanału),

**DIFF**- różnica dwóch kanałów (obok pola wyboru funkcji należy wpisać nr drugiego kanału);

- Długość bufora (Length of measuring-buffer):
  - 0- oznacza cały bufor,
  - x- oznacza bufor o długości x;
- Liczbę miejsc po przecinku (*Number of decimal places*), do wyboru: 0, 1, 2 lub 3 miejsca;
- Dowolną notatkę w polu *Note;*
- Etykietę opisującą dany kanał pomiarowy (nie może zawierać spacji) w polu *Label*.

Dodatkowo korzystając z pola wyboru *Active*, możemy wybrać, które kanały mają być aktywne. Korzystając natomiast z pola wyboru *Add graph*, wybieramy, które kanały mają pojawić się na wykresie. Przycisk *Choose color* służy do wyboru koloru wykresu dla danego kanału, natomiast w polu *Calibration*, możemy wpisać wartość określającą współczynnik skalowania wykresu dla danego kanału.

## 4. Zakładka Program Settings.

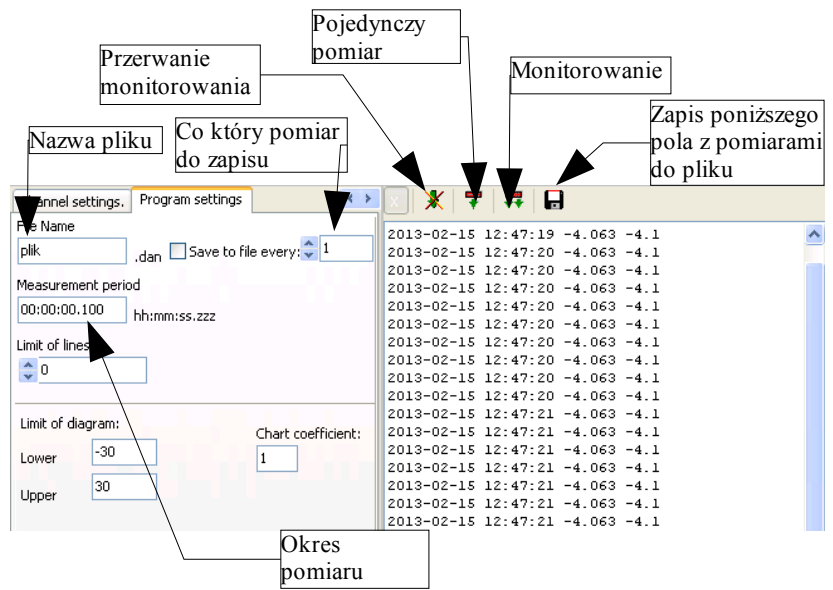

Rys.4 Zakładka Program Settings.

W polu *File Name* można wpisać nazwę pliku, do którego zapisywane będą bieżące pomiary. Do aktywowania zapisu danych należy zaznaczyć pole wyboru *Save to file every*, zaznaczając przy tym, co który pomiar ma być zapisany. W polu *Measurement period* ustawia się częstość pomiaru podczas monitorowania. W polu *Limit of lines* można wpisać liczbę określającą ile linii pomiarów maksymalnie może znaleźć się w polu widocznym po prawej stronie. Jeśli tą liczbą pozostanie 0, to w takim przypadku wszystkie linie od początku pomiarów będą zapisywane do pola po prawej stronie.

### 5. Zakładka Object.

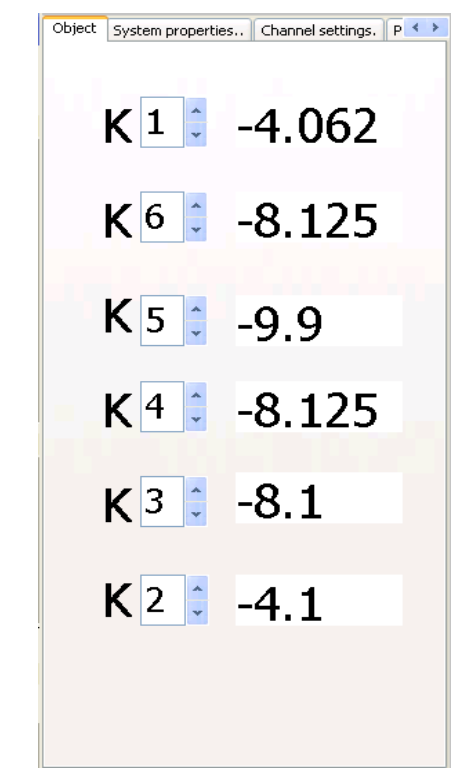

Rys.5 Widok zakładki Object.

Zakładka *Object* służy do przeglądania aktualnych pomiarów z 6 wybranych kanałów.

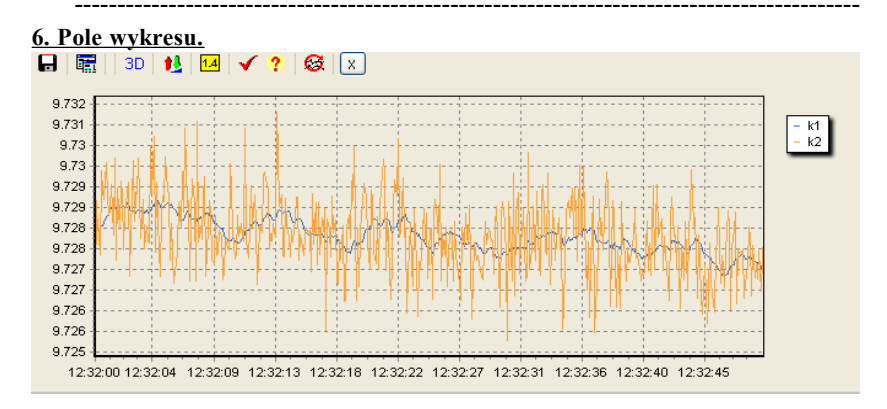

Rys. 6 Edycja pola wykresu.

Przyciski znajdujące się nad wykresem służą kolejno do:

- zapis wykresów do pliku tekstowego (Save chart as text);
- kopiowanie wykresu do schowka (*Copy*);
- wykres 3D (3D view);
- skalowanie wykresu (*Scaling*);
- pokaż/ukryj etykiety (*Marked*);
- pokaż/ukryj legendę (Show Legend),
- informacje o programie (*Help and upgrade*);
- cały/część wykresu.(Whole or part of the chart).

Przycisk skalowania wykresu posiada dwie opcje:

- Scaling of diagram;
- Set limit of diagram.

W przypadku użycia Set limit of diagram wartości skalowania wykresu wpisuje się w polach *Upper* i *Lower* znajdujących się na samym dole zakładki Program *Settings*. W przypadku użycia *Whole or part of the chart* w polu *Chart coefficient*, znajdującym się na dole zakładki *Program Settings*, można wpisać współczynnik określający, jaka część wykresu będzie z każdym pomiarem niewidoczna. Powtórne kliknięcie przycisku *Whole or part of the chart* spowoduje pokazanie całego wykresu.

W polu wykresu można przeglądać zarówno bieżące pomiary, jak i pomiary zapisane w pliku. Do odczytu pliku należy dwukrotnie nacisnąć na żądany plik znajdujący się w oknie po lewej stronie. Drugą opcją do odczytu pliku jest wybranie na górnym pasku *File->Open->NazwaPliku*. Po wczytaniu pliku pomiary pokażą się również w polu pod wykresem.